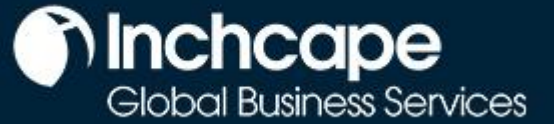

#### Tiekėjų veikla

| Apibrėžimas | Instrukcija, kaip nustatyti CSP paskyrą, gauti užsakymus ir pateikti sąskaitas<br>faktūras bei kreditines sąskaitas |
|-------------|----------------------------------------------------------------------------------------------------|
| Auditorija  | "Inchcape " tiekėjai                                                                                                |

### Instrukcija

#### CSP paskyros nustatymas

- 1. Pasirinkite skirtukus "**Setup"**, **"Admin"**, šoniniame meniu pasirinkite **"Legal Entity Setup"** (įmonės kurimas).
- 2. Paspauskite "Add Legal Entity" (pridėti įmonę)

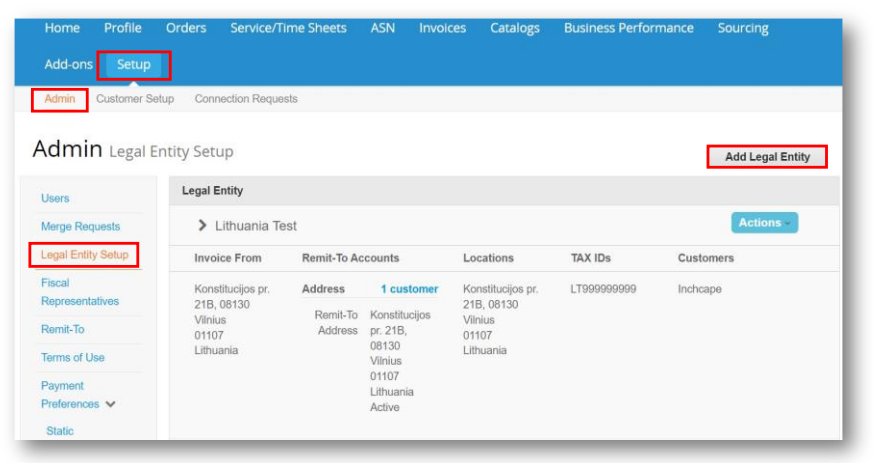

#### PASTABOS

- Galite deaktyvuoti įmonę pasirinkę "**Deactivate Legal Entity**" išplečiamajame sąraše "**Actions**". Aktualu, kai yra klaida.
- Išsaugotos informacijos redaguoti negalite – klaida = deaktyvuokite ir sukurkite teisingą įmonę.
- Visi duomenys, naudojami įmonės (legal entity) puslapiuose, bus įtraukti į sąskaitas faktūras, sukurtas "Coupa" sistemoje.

### Sąskaitos faktūros sukūrimas iš Pirkimo užsakymo

- 1. Pagrindiniame puslapyje atidarykite skirtuką "Orders".
- 2. Pasirinkti Inchcape išskleidžiamajame meniu "Select Customer" (pasirinkti klientą).
- 3. Nurodykite atitinkamą PO ir paspauskite **auksinių monetų** piktogramą.

| nome      | Profile     | Orders  | Service/Time Sh | eets ASN         | Invoices    | Catalogs        | Business F  | Performance | Sourcing    |         |
|-----------|-------------|---------|-----------------|------------------|-------------|-----------------|-------------|-------------|-------------|---------|
| Add-ons   | Setup       |         |                 |                  |             |                 |             |             |             |         |
| Orders    | Order Lines | Returns | Order Changes   | Order Line Chang | jes Order I | leader Confirma | itions Ship | ments       |             |         |
|           |             |         |                 |                  | Sel         | ect Customer    | Inchcape    |             |             |         |
| urch      | ase Or      | ders    |                 |                  |             |                 |             |             |             |         |
|           |             |         | Click the 📒     | Action to Inv    | voice from  | a Purchas       | e Order     |             |             |         |
| Export to | <b>~</b>    |         |                 |                  |             | View All        |             | <b>~</b> 8  | Search      | ₽       |
| PO Number | Order Date  | Status  | Acknowledged At | Items            | _           | Unanswered      | d Comments  | Total       | Assigned To | Actions |
|           | 0.1/0.0/0.0 |         |                 |                  |             |                 |             |             |             |         |

#### PASTABOS

 Sąskaitos faktūros data turi sutapti su sąskaitos faktūros apmokestinimo data. Nepalikite jos kaip sąskaitos faktūros pateikimo datos, nes dėl to vėluos jūsų mokėjimai

© Colių įstrižainė 2023. Visos teisės saugomos

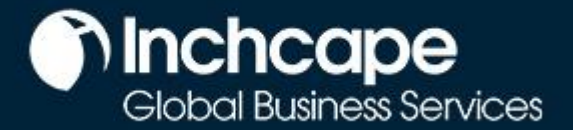

Tiekėjų veikla

- 4. Užpildykite atitinkamus laukelius ir paspauskite "**Calculate**" (apskaičiuoti), kad apskaičiuotumėte sąskaitos faktūros PVM dalį.
- 5. Paspauskite "Submit" (pateikti).

| Туре                | Description     | Qty                        | UOM                  | Price                                      |       | 1 000 00 😣          |
|---------------------|-----------------|----------------------------|----------------------|--------------------------------------------|-------|---------------------|
| <u>e</u>            | Test            | 100                        | Each                 | ~                                          | 10.00 | 1,000.00            |
| PO Line<br>LT00004  | 936-1           | Service/Time She<br>None   | et Line              | Contract                                   | s     | upplier Part Number |
| Tax Code<br>None    | e Default       | Vehicle Identifica<br>None | tion Number (VIN)    |                                            |       |                     |
| Billing<br>K-302320 | 04011821115     |                            |                      |                                            |       |                     |
| Taxes               |                 |                            |                      |                                            |       |                     |
| VAT R               | ate             | VAT Amount                 | Tax Reference        |                                            |       |                     |
|                     | $\sim$          | 0.00                       |                      |                                            |       |                     |
| Add Line            | Pick lines from | n Contract                 | Totals<br>Lir<br>Lir | & Taxes<br>les Net Total<br>les VAT Totals |       | 1,000.00<br>0       |
|                     |                 |                            | Tor                  | tal VAT                                    |       | 0.00                |
|                     |                 |                            | Ne                   | t Total                                    |       | 1,000.00            |
|                     |                 |                            | G                    | ross Total                                 |       | 1,000.00            |
|                     |                 |                            |                      |                                            |       |                     |

#### Sukurti kreditinę sąskaitą

1. Eikite į skirtuką "**Orders**" pagrindiniame puslapyje, suraskite PO ir paspauskite raudonų monetų piktogramą prie jo

|            |            |        | Click the 📒     | Action to Invoice from | a Purchase Order    |              |             |         |
|------------|------------|--------|-----------------|------------------------|---------------------|--------------|-------------|---------|
| Export to  | ~          |        |                 |                        | View All            | <b>√</b> 8   | Search      | P       |
| PO Number  | Order Date | Status | Acknowledged At | Items                  | Unanswered Comments | Total        | Assigned To | Actions |
| LT00004936 | 01/26/23   | Issued | None            | 100 Each of Test       | No                  | 1,000.00 EUR |             |         |
|            |            |        |                 |                        |                     |              |             |         |

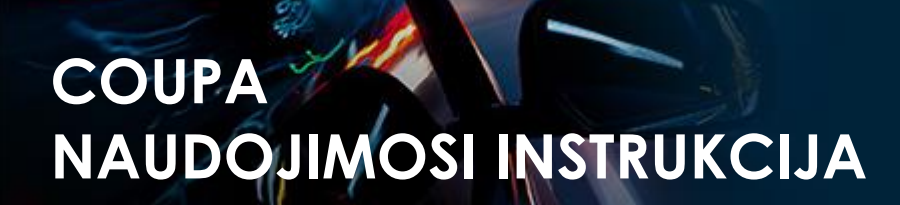

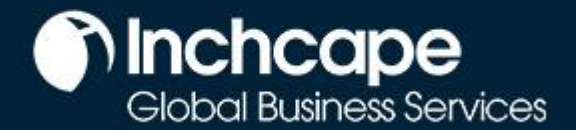

### Tiekėjų veikla

 Užpildykite privalomus laukelius, Kreditinės sąskaitos nr. ("Credit Note #), Kreditinės sąskaitos datą ("Credit Note Date"), Pradinės sąskaitos faktūros nr. ("Original Invoice #) ir Pradinės sąskaitos faktūros datą ("Original Invoice Date"), valiutos ("currency") laukelius

| Create Credit Note Create                     | i |
|-----------------------------------------------|---|
| 🔅 General Info                                |   |
| * Credit Note #                               | I |
| * Credit Note Date 03/23/23                   | I |
| Payment Term Z000_Payable immediately Due net | I |
| Original Date of Supply 03/23/23              | I |
| * Currency EUR V                              | I |
| Delivery Number                               | I |
| Status Draft                                  | I |
| * Original Invoice #                          | I |
| * Original Invoice Date mm/dd/yy              | I |
| Image Scan Choose File No file chosen         | I |
|                                               | ł |

- 3. Užpildykite atitinkamus laukelius, paspauskite "**Calculate**" (Skaičiuoti), kad apskaičiuotumėte sąskaitos faktūros PVM dalį.
- 4. Paspauskite "Submit" (Pateikti).

| jusunent typ         | e Quantity 🗸        |                           |                                 |           |                      |
|----------------------|---------------------|---------------------------|---------------------------------|-----------|----------------------|
| Type<br>n            | Description<br>Test | Qty<br>-100.0             | UOM Pric                        | 10.00     | 1,000.00 🙁           |
| PO Line<br>LT0000493 | 16-1                | Service/Time Sh<br>None   | eet Line Contract               |           | Supplier Part Number |
| Tax Code I<br>None   | Default             | Vehicle Identific<br>None | ation Number (VIN)              |           |                      |
| Billing<br>K-3023204 | 011821115           |                           |                                 |           |                      |
| Taxes                |                     |                           |                                 |           |                      |
| VAT Rat              | e                   | VAT Amount                | Tax Reference                   |           |                      |
|                      | ~                   | 0.00                      |                                 |           |                      |
|                      |                     |                           |                                 |           |                      |
|                      |                     |                           |                                 |           |                      |
| Add Line             | Pick lines from     | Contract                  | Totals & Taxes                  |           |                      |
|                      |                     |                           | Lines Net Tota<br>Lines VAT Tot | al<br>als | 1,000.00             |
|                      |                     |                           |                                 |           |                      |
|                      |                     |                           | Total VAT                       |           | 0.00                 |
|                      |                     |                           | Gross To                        | otal      | 1,000.00             |
|                      |                     |                           |                                 |           |                      |

© Colių įstrižainė 2023. Visos teisės saugomos

Tiekėjų veikla

5. Arba eikite į skirtuką Sąskaitos faktūros ir spustelėkite Sukurti kredito pažymą

| fiorne frome                                                               | Orders Se                | ervice/Time Sheets            | ASN       | Invoices Cata                   | logues I                              | Business Perfo     | rmance                                         | Sourcing      |
|----------------------------------------------------------------------------|--------------------------|-------------------------------|-----------|---------------------------------|---------------------------------------|--------------------|------------------------------------------------|---------------|
| Add-ons Setu                                                               | p                        |                               |           |                                 |                                       |                    |                                                |               |
| Invoices Invoices                                                          | Lines Payment            | Receipts                      |           |                                 |                                       |                    |                                                |               |
|                                                                            |                          |                               |           |                                 |                                       |                    |                                                |               |
|                                                                            |                          |                               |           | Select Cu                       | stomer                                | Inchcape           |                                                | *             |
|                                                                            |                          |                               |           |                                 |                                       |                    |                                                |               |
| nvoices                                                                    |                          |                               |           |                                 |                                       |                    |                                                |               |
| nvoices                                                                    |                          |                               |           |                                 |                                       |                    |                                                |               |
| <b>nvoices</b><br>Create Invoid                                            | es 🕧                     |                               |           |                                 |                                       |                    |                                                |               |
| NVOICES<br>Create Invoid<br>Create Invoice fror                            | es i<br>PO Create Inv    | voice from Contract           | Create Bl | ank Invoice                     | Create Credit                         | Note               |                                                |               |
| NVOICES<br>Create Invoic<br>Create Invoice fror<br>Export to ~             | res i<br>n PO Create Inv | voice from Contract           | Create Bl | ank Invoice                     | Create Credit                         | Note               | ✓ Search                                       | n <b>"O</b> ] |
| NVOICES<br>Create Invoice<br>Create Invoice from<br>Export to<br>Invoice # | Created Date             | voice from Contract<br>Status | Create Bl | ank Invoice<br>V<br>Gross Total | Create Credit<br>iew All<br>Unanswere | Note<br>d Comments | <ul> <li>Search</li> <li>Dispute re</li> </ul> | ason Actions  |

6. Išskleidžiamajame meniu pasirinkite sąskaitą faktūrą ir spustelėkite Tęsti

| Credit Note                                                                                                    |                                                             | ×                                         |
|----------------------------------------------------------------------------------------------------|-------------------------------------------------------------|-------------------------------------------|
| If you are issuing a credit note in regards to a pro-<br>include the invoice number. If you are issuing a c<br>customer, please select other. | oblem with an invoice or g<br>credit note purely to offer a | loods shipped, please<br>a credit to your |
| Reason  Resolve issue for invoice number                                                                                                    | 121212                                                      | ~                                         |
| Other (e.g. rebate)                                                                                                    | <u>`</u>                                                    |                                           |
|                                                                                                    | Cancel                                                      | Continue                                  |

7. Pasirinkite, kaip norite taisyti sąskaitą faktūrą, ir spustelėkite Sukurti

| e |
|---|
| t |

Global Business Services

galite sukurti tik toms sąskaitoms faktūroms, kurias sukūrėte CSP

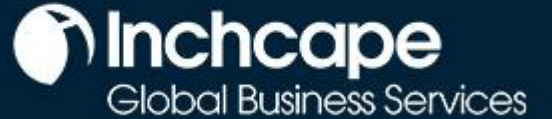

### Tiekėjų veikla

8. Įveskite kredito pažymą #, kredito pažymos datą ir kredito priežastį

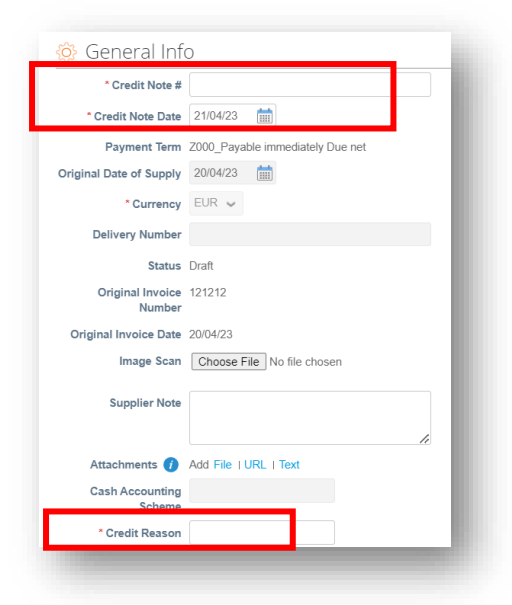

#### 9. Spustelėkite Pateikti

| isument ly          | pe Quantity 🗸 |                           |                 |                                                   |       |                      |
|---------------------|---------------|---------------------------|-----------------|---------------------------------------------------|-------|----------------------|
| Туре                | Description   | Qty                       | UOM             | Price                                             |       | 1 000 00             |
| Щ.                  | Test          | -100                      | Each            | ~                                                 | 10.00 | -1,000.00            |
| PO Line             | 936-1         | Service/Time Sh<br>None   | neets Line      | Contract                                          |       | Supplier part number |
| Tax Code<br>None    | Default       | Vehicle Identific<br>None | ation Number (V | IN)                                               |       |                      |
| Billing<br>K-302320 | 4011821115    |                           |                 |                                                   |       |                      |
| Taxes               |               |                           |                 |                                                   |       |                      |
| VAT Ra              | ate           | VAT Amount                | Tax Referen     | ce                                                |       |                      |
| 24.0%               | · ·           | -240.00                   |                 |                                                   |       |                      |
|                     |               |                           | To              | utal Taxes<br>Lines Net Total<br>Lines VAT Totals |       | -1,000.00<br>-240.00 |
|                     |               |                           |                 | Total \/AT                                        |       | -240.00              |
|                     |               |                           |                 | Net Total                                         |       | 4 000 00             |
|                     |               |                           |                 | Gross Total                                       |       | -1,240.00            |
|                     |               |                           |                 |                                                   |       |                      |

#### PASTABOS

 Galite pridėti sąskaitos faktūros / kredito pažymos kopiją lauke Vaizdo nuskaitymas ir pridėti papildomų dokumentų lauke Priedai